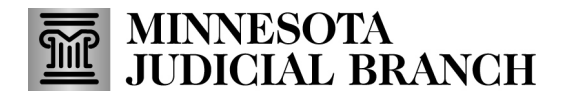

## Quick Reference Guide – Searching for Documents in Minnesota Court Records Online (MCRO)

## **Search for Documents**

Use the Document Search tab to search for documents related to a case.

- 1. Click on the **Document Search** tab.
- 2. Type in the complete case number in the Enter Case Number field. Incomplete case numbers will result in an error message.

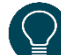

Case numbers may be entered with or without dashes or leading zeros. Do not use spaces.

3. Click Find Documents.

| MCRO Home Cas                                     | Document Search | Hearing Search | Judgment Search       |
|---------------------------------------------------|-----------------|----------------|-----------------------|
| Document Search<br>Enter Case Number * (Required) |                 |                | About Document Search |
| xx-cr-xx-xxxx 2                                   |                 |                | ×                     |
| 3 Find Documents                                  | Clear           |                |                       |

Case details and available documents will display on the screen in reverse chronological order (most recent first).

- 4. To print the list of available documents, click Print.
- 5. To view or download a document, click on **View Document**.

| Case Details                               |                                     | 4 |
|--------------------------------------------|-------------------------------------|---|
| Case Number: 99-CR-3                       | 31-13579                            |   |
| Case Title: State of Mir                   | inesota vs Sally Someone            |   |
| Documents Availab<br>Showing total 5 docum | le Online<br>ents                   |   |
| 08/20/2021                                 | Order resulting from Review Hearing |   |
| 09/17/2018                                 | Certify Personal Service            |   |
| 09/17/2018                                 | Statement of Rights                 |   |

## MINNESOTA JUDICIAL BRANCH

## Quick Reference Guide – Searching for Documents in Minnesota Court Records Online (MCRO)

- 6. Open the document:
  - a. In Chrome, the document will appear at the bottom of the browser window; click the filename to open it.

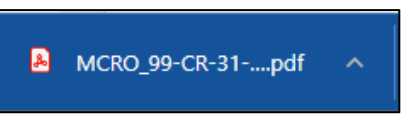

b. In Edge, the document will appear at the top right of the browser window; click **Open**.

|     |             | A       | Q      | ۲ò      | Ę     | È    | Ē      | <b>⊥</b> ₀   |
|-----|-------------|---------|--------|---------|-------|------|--------|--------------|
| Dow | nloads      |         |        |         | D     | Q    |        | $\checkmark$ |
| E ' | What do you | want to | o do w | ith MCR | 0_99- | CR-3 | 1      | ×            |
|     | Open        |         |        | Save    | as    |      | $\sim$ |              |

c. In Firefox, a dialog window will appear in front of the browser window; click **OK** to open with Firefox or select another available option and click **OK**.

| Opening MCRO_XX     | X-XX-XX-XXXXXX_Document.pdf                                 | ×     |  |
|---------------------|-------------------------------------------------------------|-------|--|
| You have chosen t   | o open:                                                     |       |  |
| 🔒0_XX-XX-)          | X-XXXXXX_Document.pdf                                       |       |  |
| which is: Po        | rtable Document Format (PDF) (156 KB)                       |       |  |
| from: https://      | //publicaccess-qa.courts.state.mn.us                        |       |  |
|                     |                                                             |       |  |
| What should Fire    | fox do with this file?                                      |       |  |
| Open with P         | irerox                                                      |       |  |
| Open with           | Adobe Acrobat DC (default) ~                                |       |  |
| ○ <u>S</u> ave File |                                                             |       |  |
| Do this auto        | omatically for files like this from now on.                 |       |  |
|                     | n na ang 5 katologin na sakabin na sakabin na sakabin na sa |       |  |
|                     | OK                                                          | ancel |  |
|                     | UK C                                                        |       |  |

- 7. To clear the search results, click **Clear**.
- 8. To return to the MCRO Home page, click **MCRO Home** from the top menu bar.

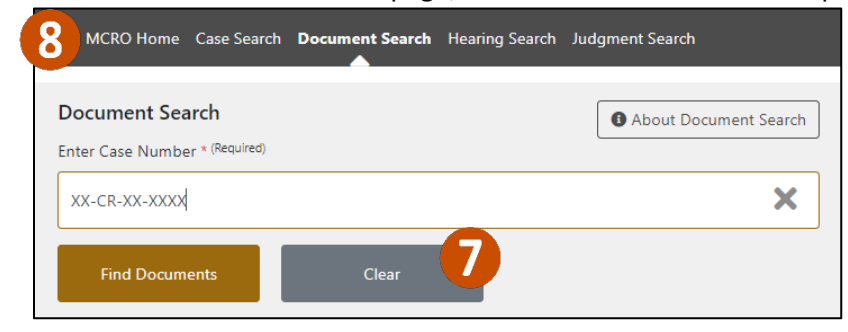